13:36

···· ? 🔳

## TOKYO STAR BANK

#### アプリ起動画面

※機種によりアプリ起動画面表示後、 通知許可画面が表示されます。

| 13:40                                                     |                             |
|-----------------------------------------------------------|-----------------------------|
| 利用規約                                                      |                             |
| アプリをご利用いただく前に「利用規約P<br>い。<br>画面下部の「同意する」を押すことで利P<br>なります。 | 「利用規約 PDF」をタッフ <sup>°</sup> |
| 利用規約PDF                                                   |                             |
| 同意する                                                      |                             |
|                                                           |                             |
|                                                           |                             |
|                                                           |                             |
|                                                           |                             |
|                                                           |                             |
|                                                           |                             |
|                                                           |                             |
|                                                           | _                           |

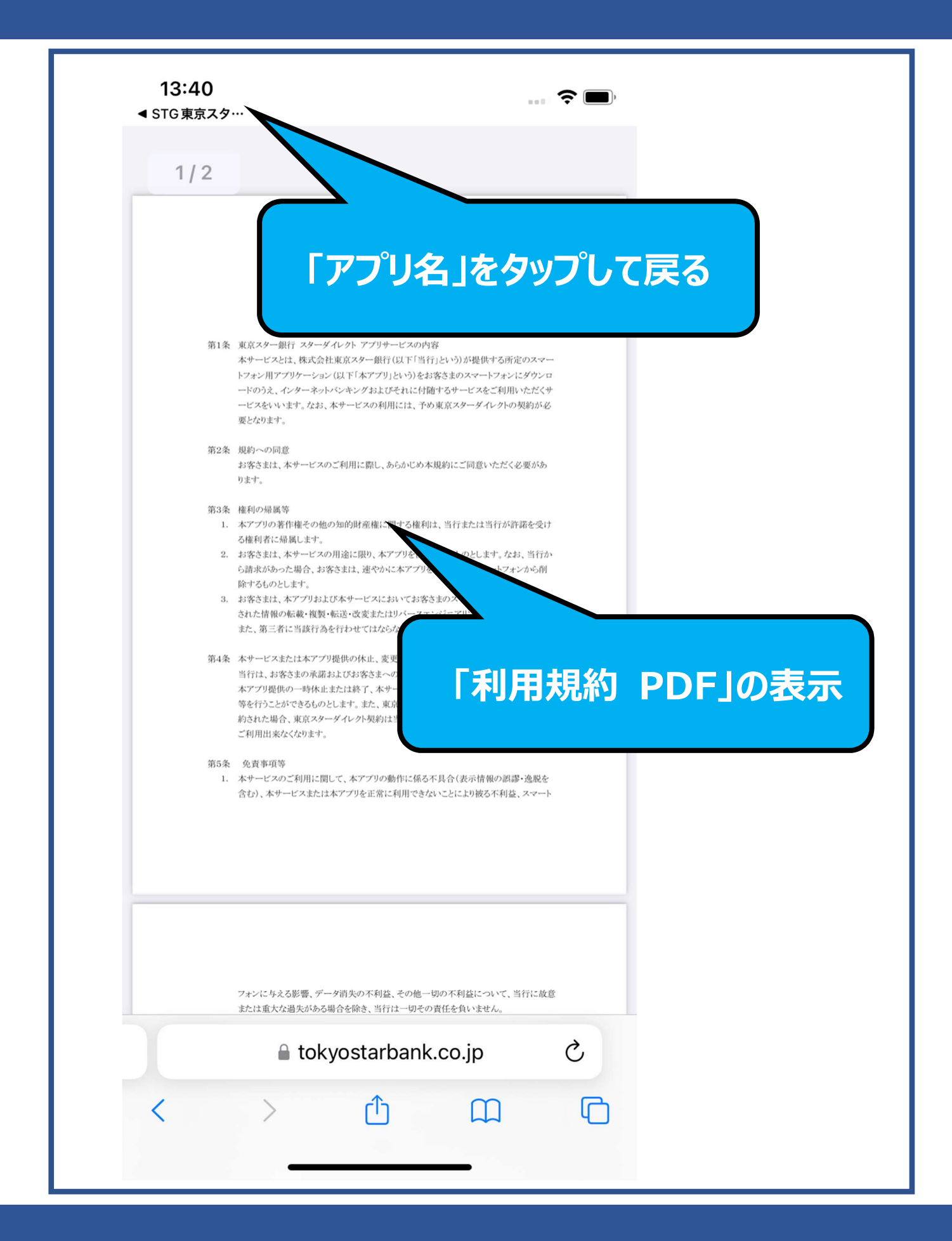

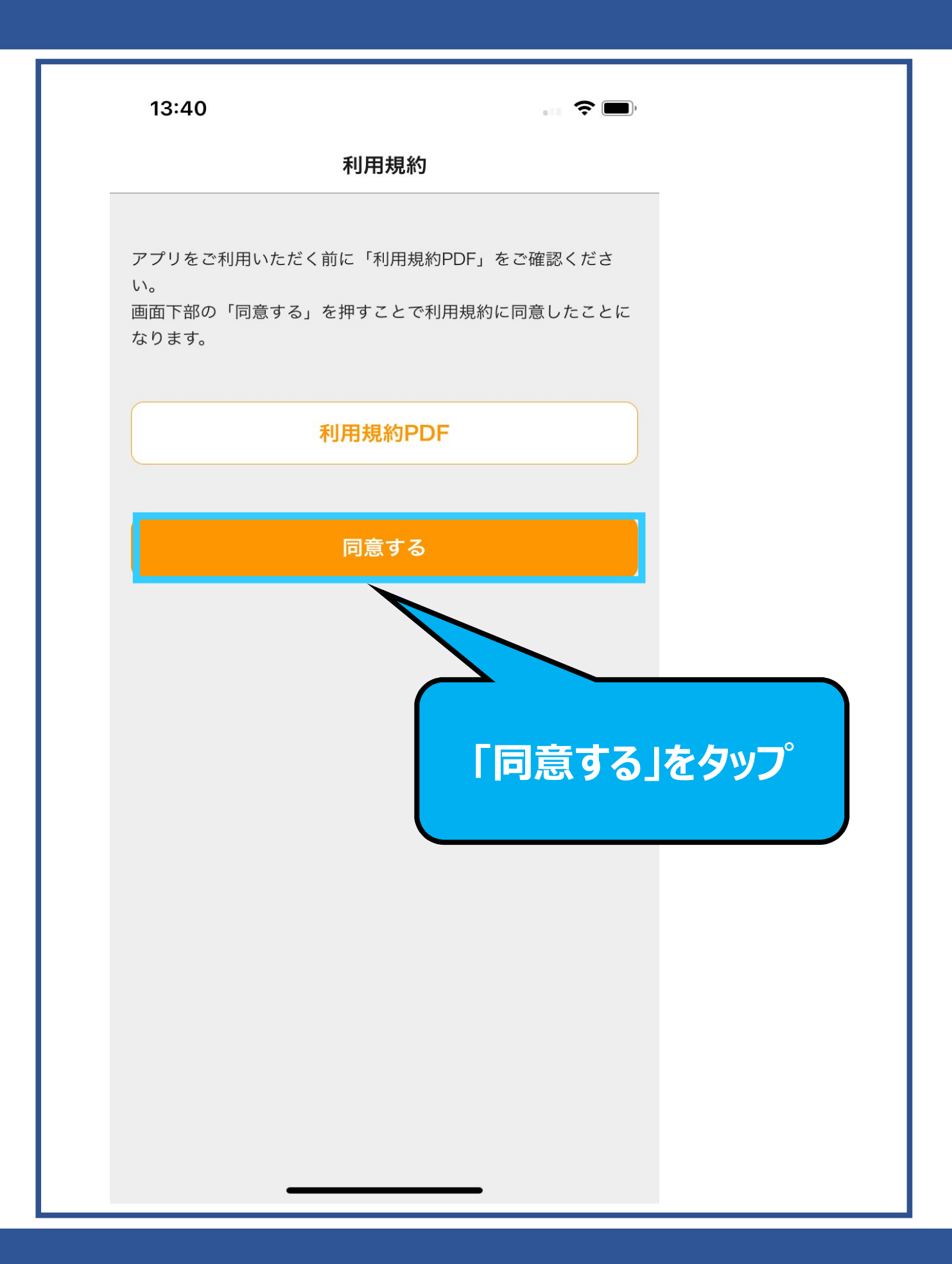

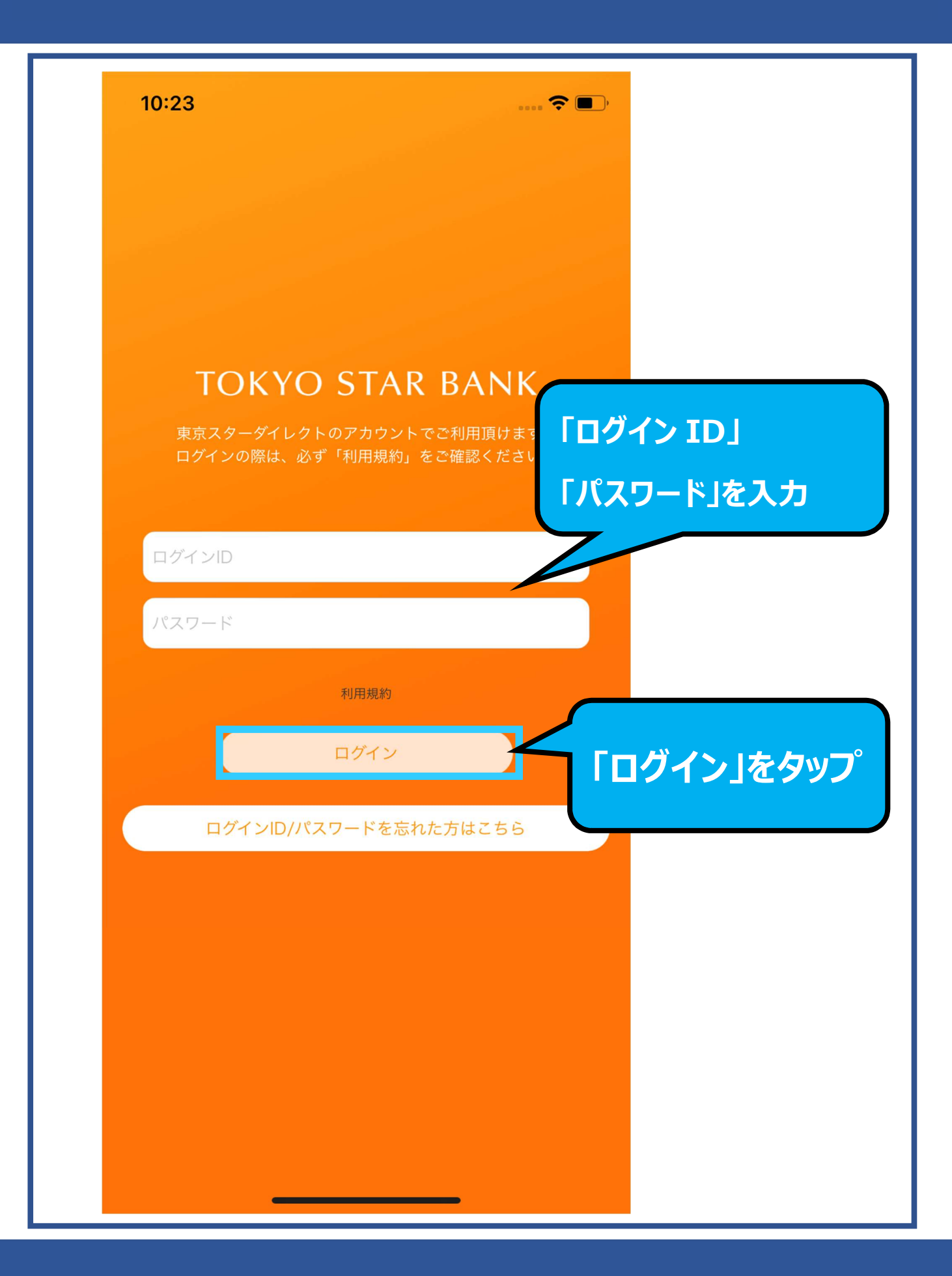

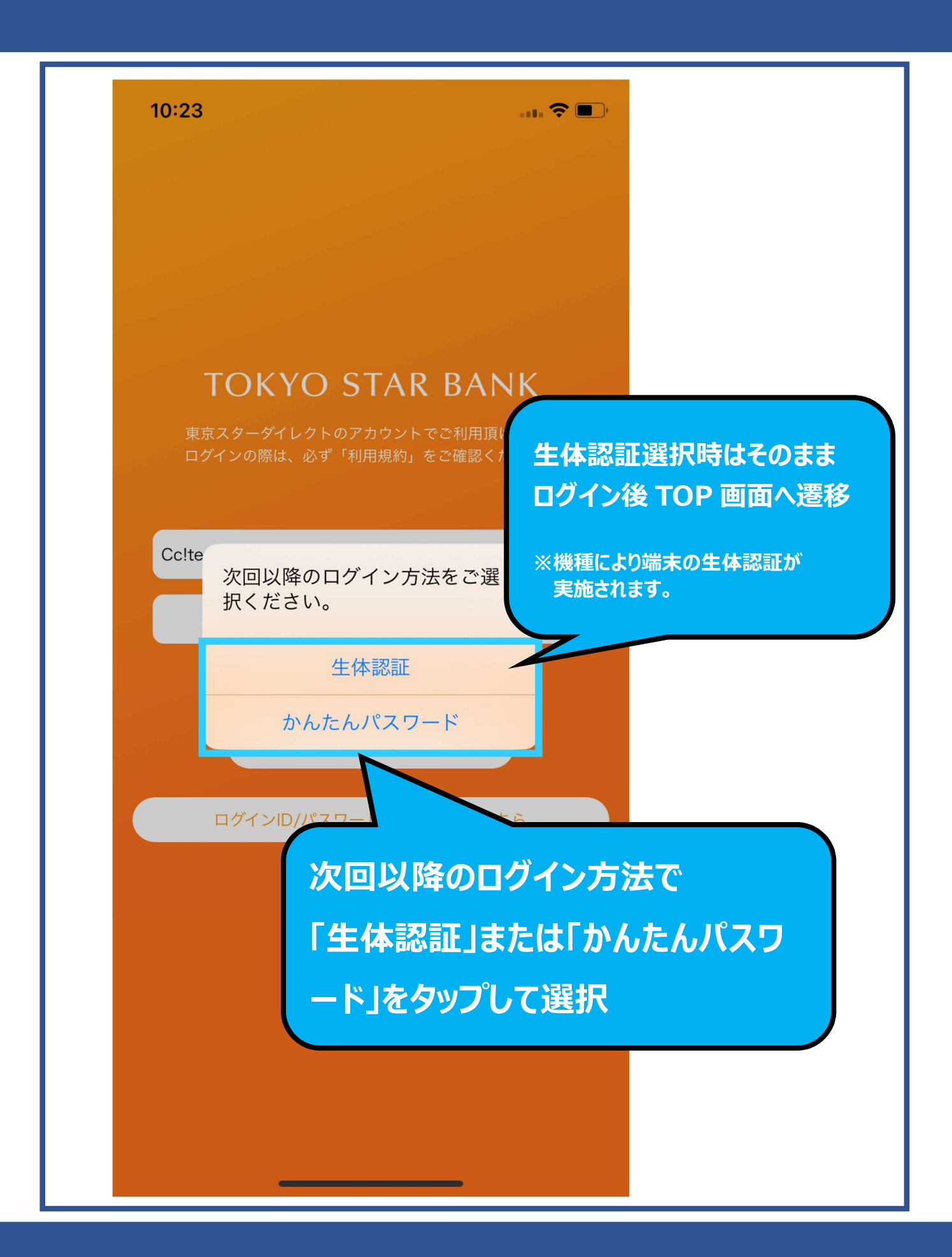

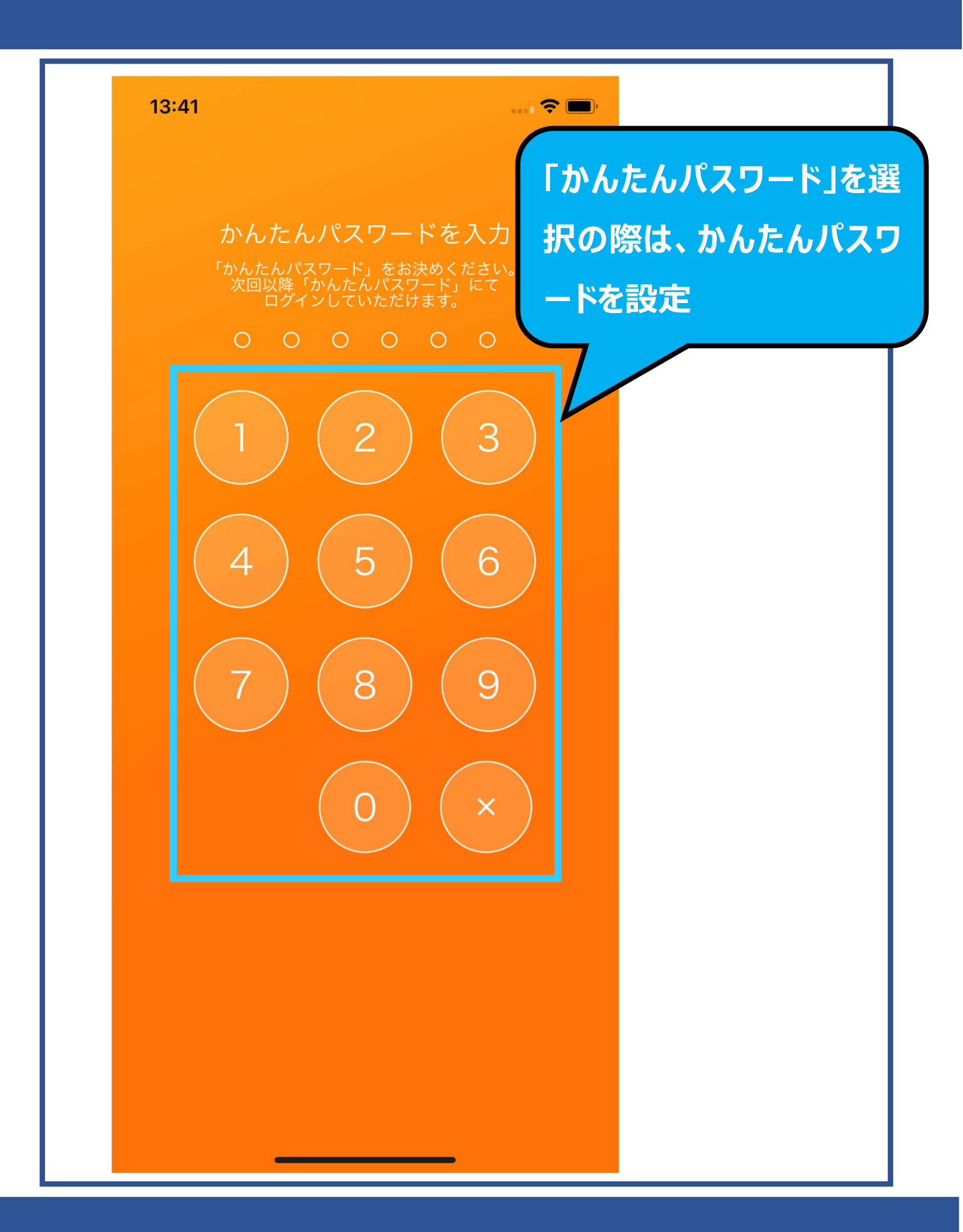

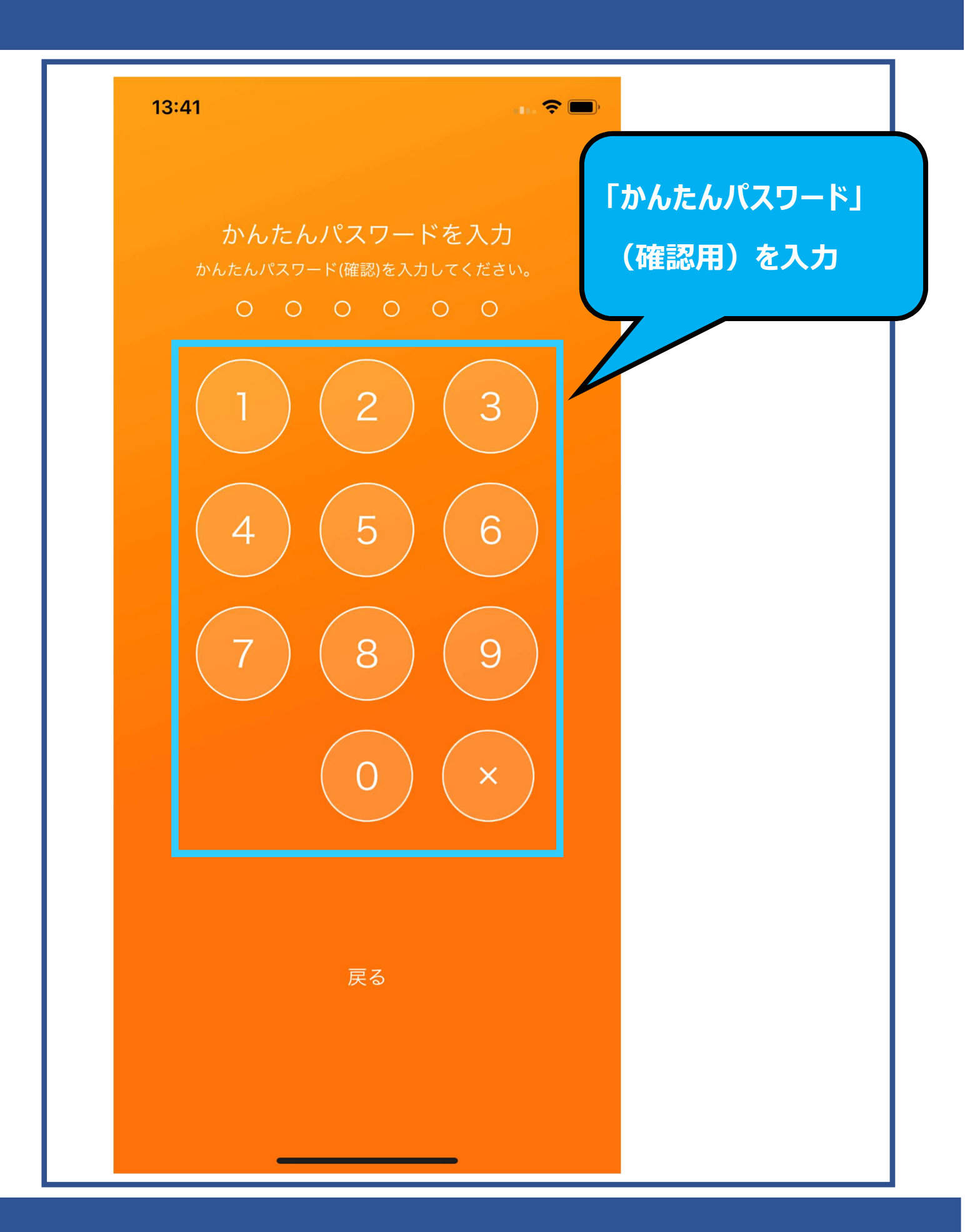

|     | 10:25               |                                            |  |
|-----|---------------------|--------------------------------------------|--|
|     | ↓ 東京                | マスター銀行 📃                                   |  |
|     | お預入                 | お借入                                        |  |
|     | 本店営業部 1             | 00 普通預金 7875775                            |  |
|     | ø 預<br>7,4          | かり資産残高<br><sup>(円換算額)</sup><br>198,750 円 > |  |
|     | 20                  | 23/11/20 10:26                             |  |
|     | 直近の入出金              |                                            |  |
|     | 2023/11/6<br>定期     | 7,100,000 円<br><b>-200,000</b> 円           |  |
|     | 2023/11/6<br>定期     | 7,300,000 円<br><b>-100,000</b> 円           |  |
|     | 2023/11/6<br>振替 外貨  | 7,400,000 円<br><b>-100,000</b> 円           |  |
|     | 2023/11/6<br>振替 ご新規 | 7,500,000 円<br><b>+7,500,000</b> 円         |  |
|     | 入出金                 | 明細をもっと見る                                   |  |
| ログイ | ログインに成功するとログイン後     |                                            |  |
|     | 画面が表示される            | 59<br>よ知らせ                                 |  |
|     |                     |                                            |  |